## 1- Encoder le tableau

2- Créer les formules pour la colonne Trimestre 1

3- Ajouter des colonnes à droite pour les mois et trimestres suivants jusque décembre

4- Ajuster le titre sur toutes les colonnes

5- Mettre en forme le tableau en utilisant les thèmes dans Excel ou l'Autoformat dans OpenOffice ou LibreOffice

6- Changer l'orientation de la page en paysage

7- Ajuster les largeurs des colonnes et le format des données pour remplir une seule feuille A4

8- Enregistrer

## Ventes Magasin Toulon

| Produits     | Janvier | Février | Mars    | Trimestre 1 |
|--------------|---------|---------|---------|-------------|
| Photo Magic  | 100.000 | 102.000 | 99.000  | 301.000     |
| StatView     | 85.000  | 90.000  | 120.000 | 295.000     |
| Windows 8    | 115.000 | 120.000 | 122.000 | 357.000     |
| Simply 3D    | 120.000 | 135.000 | 145.000 | 400.000     |
| Redhand      | 145.000 | 150.000 | 155.000 | 450.000     |
| VirusScan    | 165.000 | 195.000 | 200.000 | 560.000     |
| Kapersky     | 156.000 | 190.000 | 224.000 | 570.000     |
| Word         | 250.000 | 260.000 | 255.000 | 765.000     |
| Photo Artist | 250.000 | 260.000 | 270.000 | 780.000     |